### **Licking Valley Schools Registration Gateway**

Registration Gateway is the New Student Registration Portal for Licking Valley Schools. You must complete the entire registration process for your student to be enrolled. Go online to access our Registration Gateway by going to the Licking Valley web site and then selecting Quick Links and then New Student Registration/Back To School Portal.

| New Student Registration |                                                                                                    |                       |  |  |  |  |  |
|--------------------------|----------------------------------------------------------------------------------------------------|-----------------------|--|--|--|--|--|
| New to                   | o the site, please click "Start."                                                                                                    | Already have a login? |  |  |  |  |  |
|                          |                                                                                                    | Username<br>Password  |  |  |  |  |  |
| Start                    | Login if you have already<br>created an account. Go to page<br>5 to find out how to add<br>additional students, edit<br>student info, etc. | Login Help<br>Login   |  |  |  |  |  |

If you have not already created an account, click on **Start**.

Read the information, check the box that says I'm ready to begin and click **Save and Next**.

| G Sign in - Google X   😵 Students 🛛 X   🗋 Newark, Ohio Lo X   🐲 | Ohio State Moo: 🗙 📔 SAM Connect Lo 🗙 🛛 📥 Sign In 💦 🗙 👘 Online Banking, 🗙 🛛 😵 Quicklinks 🛛 🗙                                                                                                    | 🔮 Registration Gat: X + - 🗗 X   |
|-----------------------------------------------------------------|----------------------------------------------------------------------------------------------------|---------------------------------|
| ← → C ☆ 🔒 https://regmaint-lickingvalley.laca.org/terms         |                                                                                                    | 🖈 🧭 📿 💹 🖸 🛛 Paused 🔘 🗄          |
| 🔢 Apps 📙 Imported 📙 Imported From IE 🔺 Bookmarks 🗣 eSchoolview  | v Web Siti 🛭 📽 InstantConnect 🛛 🔊 nexVortex 👖 NWEA UAP Login 🔵 Ohio's State Tests 🔅 Harris eSupport 🥜 Log in -                                                                                                    | - VMware ESXi » Cther bookmarks |
|                                                                 | Registration Gateway<br>Licking Valley Local Schools<br>Before You Get Started                                                                                                    |                                 |
| Create or Edit<br>My Account<br>Pre-Register<br>Exit            | Dear Parent/Guardian:<br>Licking Valley Schools is happy to welcome you to our Student Registration portal. In order<br>to enroll your student(s) you must complete every step in the registration process. At the<br>end of the process you'll be able to schedule a required follow-up meeting with our district<br>office registration staff, and you'll receive a list of documents that you must provide, which<br>you are able to upload electronically if you so desire. Any documents not uploaded during<br>the online registration process must be brought with you to the follow-up meeting or you<br>may be asked to return with them later.<br>Please check the "I'm ready to begin" box and then click "Save and Next" to begin the<br>registration process. We look forward to meeting you and your student(s). Welcome to the<br>Valley! |                                 |
| Registration<br>Cateway                                         | pyright © 2019 SRC Solutions                                                                                                    |                                 |

### Enter the information requested to create your account and click **Save and Next**.

| Create or Edit My Account                          | * = required field |
|----------------------------------------------------|--------------------|
| Username*                                          |                    |
|                                                    |                    |
| Email address (needed if you forget your password) |                    |
|                                                    |                    |
| Password*                                          |                    |
|                                                    |                    |
| Confirm Password*                                  |                    |
| ••••••                                             |                    |
| Challenge Question (in case you forget password)*  |                    |
| What is your favorite color?                       |                    |
| Challenge Answer (ANSWER IS CASE SENSITIVE)*       |                    |
| ****                                               |                    |
|                                                    |                    |
|                                                    |                    |
|                                                    | Save and Next      |

Enter the Parent/Guardian information requested and click **Save and Next**. *IMPORTANT NOTE*: If you do not have full or partial legal custody or are not a resident of the district, **please** *log out* and contact our District Office at 740-763-3525. <u>We will advise you on how to proceed</u>.

| Start                                                                                                    | Continue                           | Review                         | Done                |
|----------------------------------------------------------------------------------------------------|------------------------------------|--------------------------------|---------------------|
|                                                                                                    | Let's Get Starte                   | ed                             |                     |
| <ul> <li>Parent/Guardian first name</li> </ul>                                                            | 2                                  |                                |                     |
| Parent/Guardian last name                                                                                 |                                    |                                |                     |
| <ul> <li>Please use upper &amp; lower c<br/>use just upper or just lowe</li> <li>I acknowledge</li> </ul> | ase when completing the<br>r case. | online information i.e.: Bob S | mith. Please do not |
| <ul> <li>★ Do you have full or partial</li> <li>● Yes</li> <li>● No</li> </ul>                            | legal custody of the stude         | ent you are registering?       |                     |
| <ul> <li>★ Are you a resident of this d</li> <li>● Yes</li> <li>● No</li> </ul>                           | listrict?                          |                                |                     |
|                                                                                                    |                                    | Back                           | Save and Next       |

Answer the question regarding Free and Reduced Lunch and click **Save and Next**. If you would like to apply, click the link for the application (which will open in a new browser window) or go to Free and Reduced Lunch direct link.

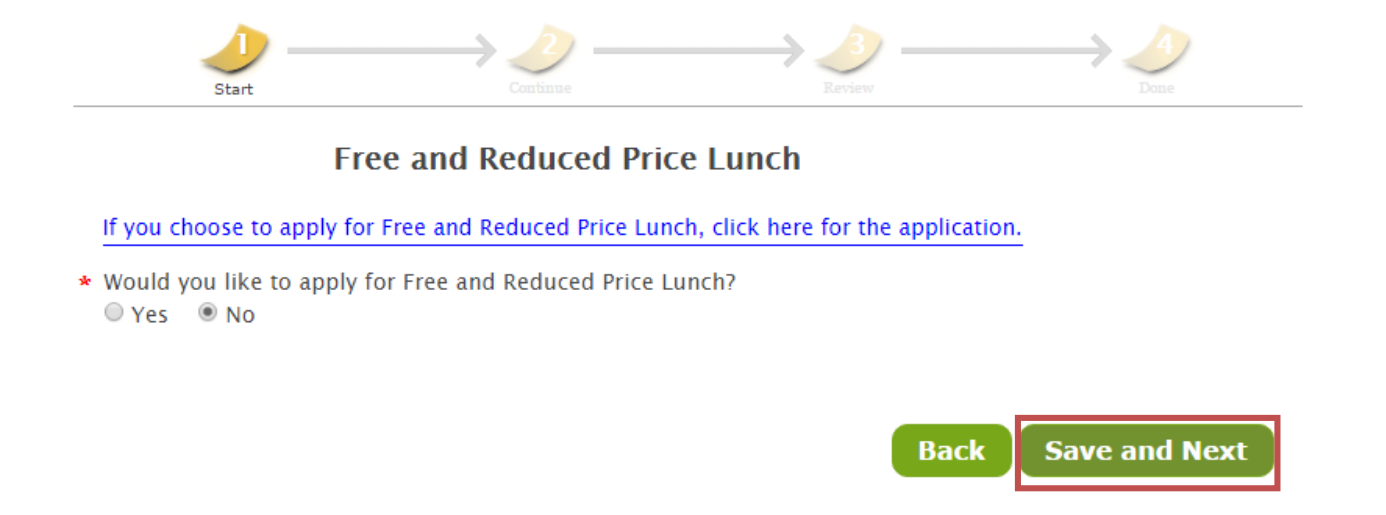

Next, you will be asked to enter information regarding your child. Fill out all the information requested on each screen. Click **Save and Next** to go to the next page. You can return to the previous page by clicking the **Back** button.

Finally, you will be asked to schedule an appointment. *An appointment is required to complete the registration process*. A student will not be registered until all documentation has been submitted to the registrar. Select your appointment time from the dates / times available and click **Done**. You will be given the opportunity to review your scheduled appointment and registration checklist.

#### Schedule Appointment

Schedule only one appointment for your final registration. A parent/guardian who has scheduled an appointment will be seen as close to the scheduled appointment time as possible. You will be required to present all necessary documentation at your appointment or return with any missing information to complete your enrollment.

| FName LName                                                              | Appointment Type                                                                                                    | <b>Registration Center</b> | Appointment Time           |
|--------------------------------------------------------------------------|----------------------------------------------------------------------------------------------------|----------------------------|----------------------------|
|                                                                          | Registration – Central Enrollment                                                                                                    | Central Enrollment V       | 6/6/2017 ▼ 9:30 AM ▼       |
| Would you like t<br>( <i>if your appoint</i><br><i>you will not rece</i> | o receive an email reminder?<br>ment is scheduled for today or to<br>eive a reminder.)<br>You can also requ<br>an appointment<br>reminder. | umorrow, No v              | * Required to be scheduled |

# **Existing Accounts**

Once you have created an account and pre-registered your child, logging back into your account will allow you to:

- ✓ Pre-register additional students
- ✓ Edit student information
- ✓ Review the Registration Checklist
- ✓ View / Change / Delete your Appointment

| <b>Your Students</b><br>This page displays information on all of the primary guardian's studen |                                                                      |       |        |             | lents                                                                                  | Select to edit student<br>information. |          | Select to delete the pre-<br>registration for this student. |                   |  | ıt. |
|------------------------------------------------------------------------------------------------|----------------------------------------------------------------------|-------|--------|-------------|----------------------------------------------------------------------------------------|----------------------------------------|----------|-------------------------------------------------------------|-------------------|--|-----|
| First Name                                                                                     | Last Name                                                            | Sta   | atus   |             |                                                                                        | $\sim$                                 |          |                                                             |                   |  |     |
|                                                                                                |                                                                      | Co    | mplete |             |                                                                                        | Edit                                   | Delete   | Stu                                                         | dent              |  |     |
|                                                                                                | Ad                                                                   | ld St | udent  | Family Revi | ew                                                                                     | Cheo                                   | klist/Ap | poin                                                        | tment             |  |     |
|                                                                                                |                                                                      | 1     |        | $\square$   |                                                                                        |                                        | $\wedge$ |                                                             |                   |  |     |
| [                                                                                              | Select to pre-register Select to review all guardian / student info. |       |        |             | Select to view the Registration Checklist and view / change / delete your appointment. |                                        |          |                                                             | st and/or<br>ent. |  |     |

# **Changing Your Appointment**

Log in to your existing Parent/Guardian account. Click on *Checklist/Appointment* (see above). This will bring you to the *Final Checklist / Download PDF* page. Scroll down and click **Continue**.

Select your appointment from the dates / times available in the drop downs and click **Done**. Next, review your scheduled appointment. Make sure to review the *Registration Checklist*, and then click **Complete**. That's it!